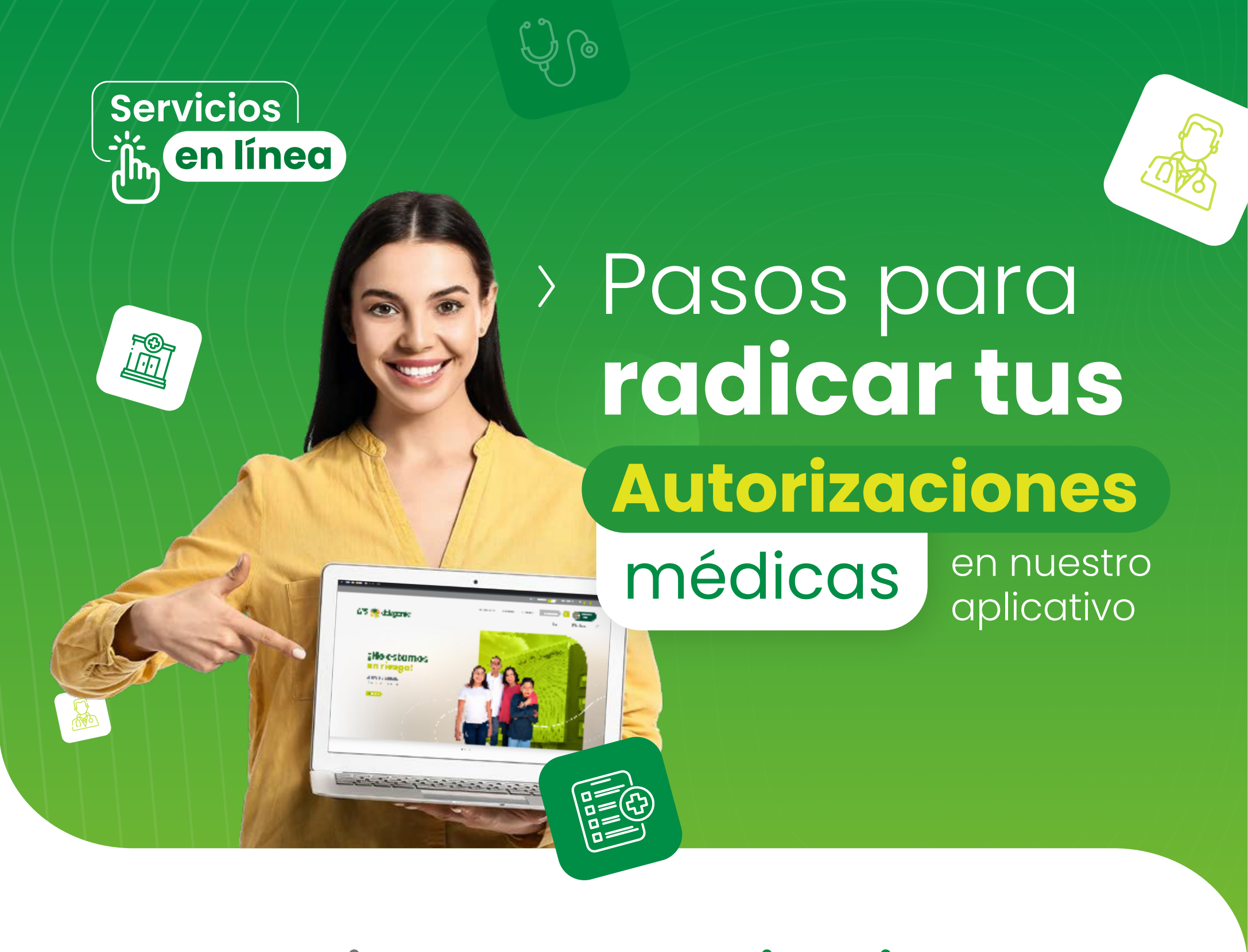

**Gestiona tus autorizaciones** médicas con menos trámites y mayor comodidad

## www.epsdelagente.com.co

Sigue el paso a paso:

## 🌾 Paso 1

> Ingresa a nuestro sitio web, portal personas y

Salud en línea

luego a Salud en Línea

Radicación de incapacidades

Paso 2

> Allí busca el botón de
 "Autorizaciones médicas EPS delagente"

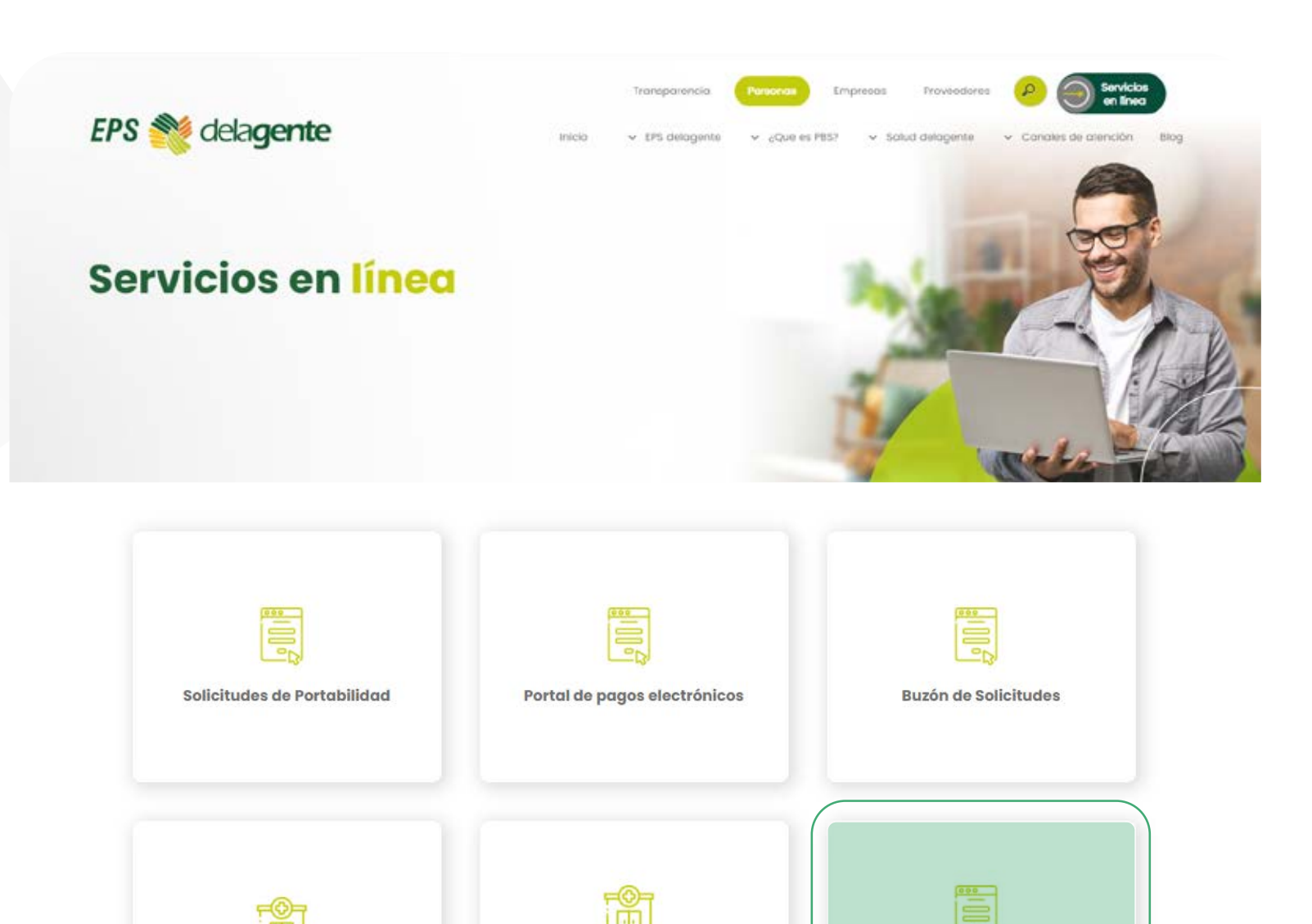

Radicación de licencias de

maternidad y Paternidad

Autorizaciones médicas EPS

delagente

| <image/>                                                                                                    | y 000                                  | JIGO.                                                                                                    |
|----------------------------------------------------------------------------------------------------|----------------------------------------|----------------------------------------------------------------------------------------------------|
| <image/> <form></form>                                                                                                    |                                        | EPS <u></u> delagente                                                                                                    |
| <image/> <form><text><text><text><text><text></text></text></text></text></text></form>                                                                                                    | Tipo de Doo<br>Seleccione<br>Número Do |                                                                                                    |
| <complex-block></complex-block>                                                                                                    | Correo elec                            | ztrónico                                                                                                    |
| <complex-block></complex-block>                                                                                                    | 8                                      | Por favor digitar el código mostrado:                                                                                                    |
| <image/>                                                                                                    | Continuar<br>Nota: si su co            | tro código<br>orreo electrónico corresponde al registrado en sus datos personales, recibirá instrucciones para el trámite de esta solicitud                                     |
| <image/> <text><text><text><text><text></text></text></text></text></text>                                                                                                    |                                        |                                                                                                    |
| Paso 3 Si los datos registrados están correctos, enviaremos un mensaje a tu correo electrónica desde el buzón: respuestaatorizaciones@epsdelagente.com.com después, da clic en continuar Comfenalco Valle solicitud autorización Recibidos © Comfenalco V 310 p.m. © Comfenalco V 310 p.m. © Comfenalco V 310 p.m. © Comfenalco V 310 p.m.                                                                                                    |                                        |                                                                                                    |
| <text><text><text><text><text></text></text></text></text></text>                                                                                                    | P                                      | aso 3                                                                                                    |
| Si los datos registrados están correctos,<br>enviaremos un mensaje a tu correo electrónic<br>desde el buzón:<br>respuestaatorizaciones@epsdelagente.com.co<br>después, da clic en continuar<br>Comfenalco Valle solicitud<br>autorización Rebibios<br>comfenalco V 3:10 p.m. co to to to to to to to to to to to to to                                                                                                    |                                        |                                                                                                    |
| envioremos un mensaje a tu correo electronic<br>desde el buzón:<br>respuestaatorizaciones@epsdelagente.com.co<br>después, da clic en continuar                                                                                                    | Si los                                 | atos registrados están correctos,                                                                                                    |
| <text><text><text></text></text></text>                                                                                                    | <b>envi</b><br>desc                    | <b>aremos un mensaje a tu correo electrónic</b><br>le el buzón <sup>.</sup>                                                                                                    |
| <section-header><section-header></section-header></section-header>                                                                                                    | ücse                                   |                                                                                                    |
| <section-header><section-header><section-header><complex-block><complex-block><complex-block></complex-block></complex-block></complex-block></section-header></section-header></section-header>                                                                                                    | resp                                   | uestaatorizaciones@epsdelagente.com.co                                                                                                    |
| <section-header><section-header><section-header><section-header><section-header><section-header><complex-block><complex-block></complex-block></complex-block></section-header></section-header></section-header></section-header></section-header></section-header>                                                                                                    |                                        | después, da clic en <b>continuar</b>                                                                                                    |
| <section-header><section-header><section-header><section-header><section-header><section-header><section-header><complex-block></complex-block></section-header></section-header></section-header></section-header></section-header></section-header></section-header>                                                                                                    |                                        |                                                                                                    |
| <complex-block><section-header><section-header><section-header><complex-block><complex-block></complex-block></complex-block></section-header></section-header></section-header></complex-block>                                                                                                    |                                        |                                                                                                    |
| <image/> <image/> <complex-block><complex-block><complex-block><complex-block><complex-block><complex-block><complex-block><complex-block><complex-block><complex-block><complex-block><complex-block></complex-block></complex-block></complex-block></complex-block></complex-block></complex-block></complex-block></complex-block></complex-block></complex-block></complex-block></complex-block>                                                                                                    |                                        | Comfenalco Valle solicitud                                                                                                    |
| <image/> <text></text>                                                                                                    |                                        | Comfenalco Valle solicitud<br>autorización Recibidos                                                                                                    |
| <image/> <text><text><text><text><text></text></text></text></text></text>                                                                                                    |                                        | Comfenalco Valle solicitud<br>autorización Recibidos                                                                                                    |
| <image/> <image/> <image/> <image/> <image/> <image/> <image/> <image/> <text><text><text><text></text></text></text></text>                                                                                                    |                                        | Comfenalco Valle solicitud<br>autorización Recibidos                                                                                                    |
| seror(a)<br>Increase a significant para radicar su trianite de autorización de servicios:<br>Continuente<br>De anterente<br>De anterente autorización de servicios:<br>Continuente<br>De anterente autorización de servicios:<br>Continuente autorización de servicios:<br>Continuente autorización de servicios:<br>Continuente a |                                        | Comfenalco Valle solicitud<br>autorización Recibidos                                                                                                    |
| <text><text><text><text><text><text></text></text></text></text></text></text>                                                                                                    |                                        | Comfenalco Valle solicitud   autorización Recibidos     Comfenalco V 3:10 p. m.   para mí ∨     Comfenalco V 3:10 p. m.                                                         |
| <text></text>                                                                                                    |                                        | Comfenalco Valle solicitud   autorización Recibidos     Comfenalco V 3:10 p. m.   para mí ∽     Serio(a)                                                                        |
| Cordialmente,<br>PS delagente<br>compensato value<br>vovv. epadelagente.com.co<br>INVICIONALIZZE ALIZZE ALIZ                                                                                                    |                                        | <section-header>  Comfenalco Valle solicitud   autorización Recibidos     Comfenalco V 3:10 p.m.   para mí v     Der en mí v     Image: Comparative de service</section-header> |
| Comfenanco Valle<br>www.epsdelagente.com.co<br>Intervente State State                                                                                                    |                                        | <section-header><section-header></section-header></section-header>                                                                                                    |
| Paso 4                                                                                                    |                                        | <section-header></section-header>                                                                                                    |
| Paso 4                                                                                                    |                                        | <section-header></section-header>                                                                                                    |
| Paso 4                                                                                                    |                                        | <section-header><section-header></section-header></section-header>                                                                                                    |
|                                                                                                    |                                        | <section-header><section-header><section-header></section-header></section-header></section-header>                                                                             |
|                                                                                                    |                                        | <section-header><section-header><section-header></section-header></section-header></section-header>                                                                             |

- > Si eres beneficiario, solo podrás visualizar el estado de tu solicitud de autorización.
- > Debes seleccionar el paciente de tu grupo familiar por el cual deseas radicar la solicitud. Si eres el beneficiario, solo te aparecerán tus datos

| Radicar sutoriz | nicibul de autorización de | servicios Sociale mi      | s coliciti stas  |                                       |                  |
|-----------------|----------------------------|---------------------------|------------------|---------------------------------------|------------------|
| Tipo de so      | olicitud                   |                           |                  |                                       | Puedes           |
| Solicitud       | de autorización de servick | os y tecnologías de la sa | ud               |                                       |                  |
| Seleccion       | ne el afiliado de su gruj  | oo familiar al que se     | le radicará la s | olicitud de autorización de servicios | eliminarios      |
| No              | ombres y apeilidos         | Tipo de Afiliació         | n                | Tipo y número de documento            | documentos       |
| ٠               |                            | Cabeza de fam             | lia/Cotizante    | cc                                    | documento        |
| 0               |                            | Cobeza de fam             | lla/Cotizante    | cc                                    | que solicitas    |
| Soportes        | documentales               |                           |                  |                                       | que solicitus    |
| Tipo Soport     | te: Orden ó fórmula mé     | dica                      |                  | V Umplar Soportes                     | autorizar, si en |
| Cargue acă      | sus adjuntos.              | Examinat                  |                  |                                       | algún caso cargo |
|                 | Tipo Soporte               |                           | Nombre Docu      | mento                                 | uno por error.   |
| ×               | Orden ó fórmula mé         | dica                      | Autorizacion12   | 2300740714.png                        |                  |
| ^               | Count o formale mo         |                           | Automocionio     | 2200 Marina Parid                     |                  |

- Selecciona el tipo de soporte. Puedes cargar varios soportes, solo debes tener en cuenta que los debes subir en formato PDF y JPG
- > Una vez cargues los soporte que requieres, das clic en guardar y se te asignará un número de radicado.

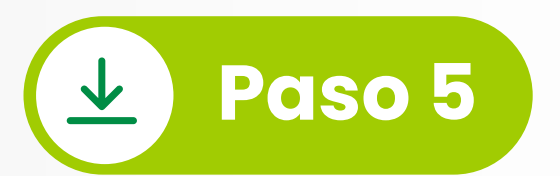

 Si eres cotizante, selecciona el paciente de tu grupo familiar afiliado a quien quieres realizar el seguimiento de la solicitud e ingresa a

## Seguir mis solicitudes

Puedes realizar una búsqueda puntual por número de documento o número de radicado,

el cual te llegará a tu correo electrónico

|         | _             |                  | ero de documento     |                                     |              |                      |
|---------|---------------|------------------|----------------------|-------------------------------------|--------------|----------------------|
| Buscar  | Limpiar       | Número documento | Número de radioación | Estado                              | Murra        | Cooba de vencimiente |
| CCIONES | npo documento |                  |                      | Esiddo                              | Numero.      |                      |
| ß       | CC            | 16593463         | 6607344              | Autorizado                          | 122300744115 | 8/07/2025            |
|         | сс            | 16593463         | 6607344              | En trámite                          | 122300744116 | 13/02/2025           |
|         | сс            | 16593463         | 660734               | Resuelto<br>notificado<br>al correo | B            |                      |

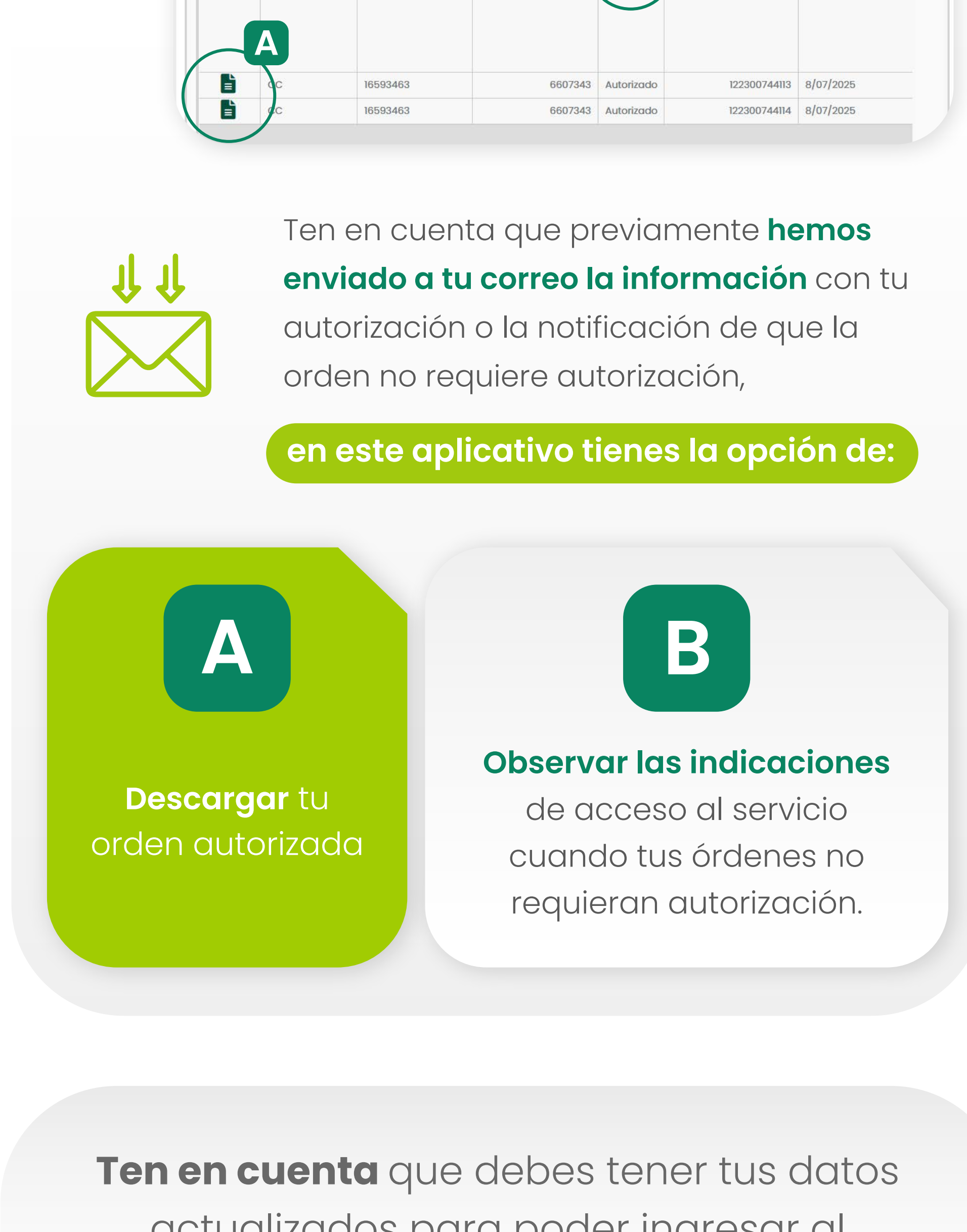

actualizados para poder ingresar al aplicativo, de no tenerlos, debes ingresar a

www.epsdelagente.com.co

Salud en línea O Actualización de datos de contacto.

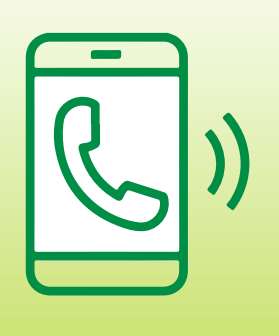

Si tienes dudas, puedes comunicarte con nuestra **Línea delagente** 

## (602) **4853530**

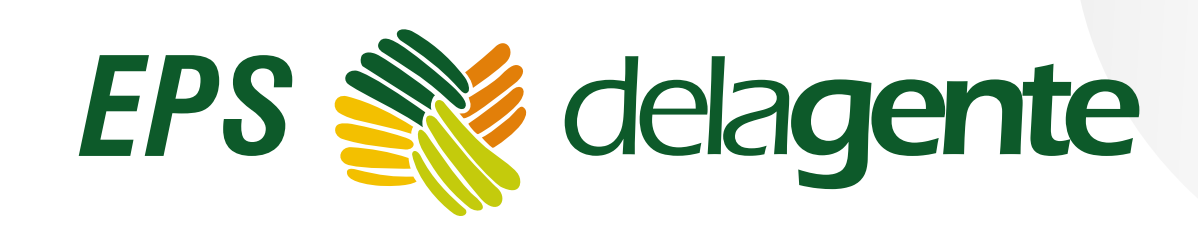

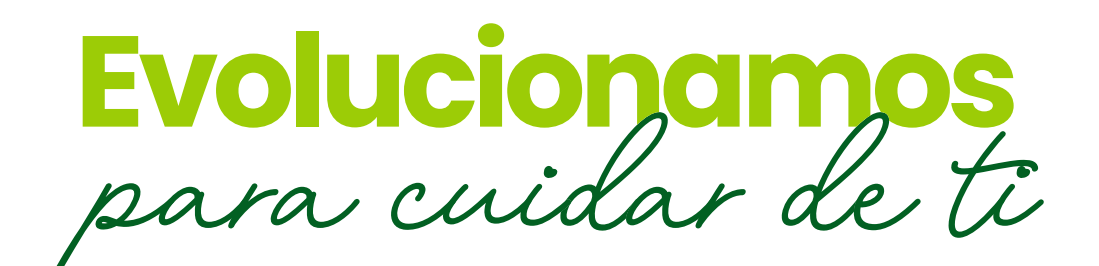

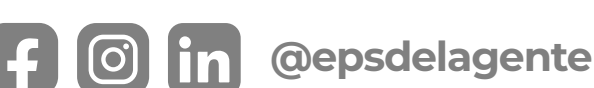

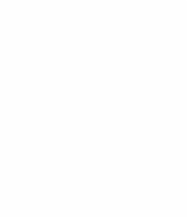

Síguenos en: